## End Employment

The steps below demonstrate how to End Employment.

## The Employee Resignation form is required for ending employment.

| Step 1: Enter the Effective Date the employment will end.                                                                                                    | View/Change                                                                                                    |
|----------------------------------------------------------------------------------------------------|----------------------------------------------------------------------------------------------------|
| <b>NOTE</b> : You must enter the Effective<br>Date <u>before</u> you select any action.<br>The Effective Date will become<br>display-only after the action is<br>selected. | Department 6987 Imagination Notes Fiscal Year 2014   Location 110 Imagination K-8 General Fund Balance 0.500   Employee 017595 Charles,Ray Title I Balance 0.090   Title IC Balance 0.000                                                                                                    |
|                                                                                                    | Personalize   End   I   I   First I 1-2 of 2 ] Last       Effective Date     Seq     Action     Name     Empl ID     Rd<br>I     Position #     Assig       1 + 0     07/01/2013     1     Baseline     Charles,Ray     017595     0     000069988     Span       2 + 0     08/01/2013     End Employment      0     0                                                                                                    |
| Step 2: Select the End Employment action.                                                                                                    | Cancel Apply<br>OK Cancel Apply<br>OK Cancel Apply<br>Concel Apply<br>Concel Apply<br>Concel Apply<br>Concel Apply<br>Concel Apply<br>Concel Apply<br>Concel Apply<br>Concel Apply<br>Concel Apply<br>Concel Apply<br>Concel Apply<br>Concel Apply<br>Concel Concel Concel<br>Concel Concel Concel Concel<br>Concel Concel Concel Concel<br>Concel Concel Concel Concel Concel<br>Concel Concel Co |

| Step 3: Read the messages<br>regarding Unassignment and<br>Vacancies. | Message                                                                                                |
|-----------------------------------------------------------------------|----------------------------------------------------------------------------------------------------|
| Step 4: Click OK to continue the<br>End Employment process.           | Note - Cannot be used in place of Unassignment                                                         |
|                                                                       | Message                                                                                                |
|                                                                       | This action will create a vacancy. Click OK to continue or Cancel to re-enter a new action. (20000,36) |

Step 5: Verify the information in the new row, and note that the Posn View/C SMT Help 
 Department
 6987
 Imagination

 Location
 110
 Imagination K-8

 Employee
 017595
 Charles,Ray
 Notes Fiscal Year 2014 General Fund Balance 0.500 Title I Balance 0.090 Title IC Balance 0.000 FTE has changed to 0.00. Actions Glossary Personalize | Find | 🖾 | 🕍 First 🚺 1-2 of 2 🖸 Last Empl ID Red Position # Assignment Title Effective Date Seg Action Name Empl Dept Status ID Loc 017595 0 00006998 Teacher-K8 Gr 1 Spanish Imm 1 + - 07/01/2013 1 Baseline Charles Ray Active 6987 110 100 2 🛨 🧃 08/01/2013 017595 0 00006998 Teacher-K8 Gr 1 Charles,Ra 2 End Empl Step 6: Click OK to save the changes and return to the Staffing OK Cancel Apply Summary page. NOTE: If you click Cancel at this point, the End Employment Row will not be saved; however, the vacancy will have already been created and you will need to delete the vacancy. **NOTE:** Using the End Employment action for a Limited Term employee will generally not create a vacancy.

Step 7: Note that the A next to

the row has changed to a 📥 indicating a change.

Also note that a new vacancy has been created for the position.

**NOTE**: A note attached to the vacancy will automatically be created and indicate the reason for the vacancy. For example, "Vacancy due to the End Employment of Mouse,Mickey." The note will be added under the name of the person who performed the action.

| $^{3}$ | Banderas, Antonio | Teacher-K8 Gr 4 Spanish Imm    | 1.000 | Active | 07/01/2013 |          | 00000382 | 016830 | 0 |
|--------|-------------------|--------------------------------|-------|--------|------------|----------|----------|--------|---|
| 4      | Charles,Ray       | Teacher-K8 Gr 1 Spanish Imm    |       |        | 08/01/2013 |          | 00006998 | 017595 | 0 |
| 5 🔺    | Christie,Agatha   | Teacher-K8 Gr 2                | 1.000 | Active | 06/30/2014 |          | 00007000 | 005439 | 0 |
| 6 🔺    | Curie,Marie       | Principal-K8                   |       |        | 07/01/2013 |          | 00003668 | 011362 | 0 |
| 7 🛆    | Dali,Salvador     | Teacher-K8 Gr 3 Spanish Imm    | 1.000 | Active | 07/01/2013 |          | 00010948 | 021101 | 0 |
| 8 🔺    | Earheart,Amelia   | Assistant Principal-K8         |       |        | 07/01/2013 |          | 00011010 | 015845 | 0 |
| 9 🔺    | Einstein,Alfred   | Teacher-K8 Gr 3-8 Science/Tech | 1.000 | Active | 06/30/2014 |          | 00014011 | 017548 | 0 |
| 10 🛆   | Fernandez,Rudy    | Teacher-K8 Gr 2 Spanish Imm    | 1.000 | Active | 07/01/2013 |          | 00001169 | 003610 | 0 |
| 11 👗   | Ford,Harrison     | Teacher-K8 Gr K-5 Art          |       |        | 06/30/2014 |          | 00006996 | 019753 | 0 |
| 12 🔺   | Garland, Judy     | Counselor-K8                   | 1.000 | Active | 07/01/2013 |          | 00014865 | 004095 | 0 |
| з∆     | Goodall,Jane      | Teacher-K8 PE                  | 0.500 | Active | 07/01/2013 |          | 00007537 | 001347 | 0 |
| 14 🔺   | Griffith,Ioan     | Teacher-K8 Gr 1                | 1.000 | Active | 06/30/2014 | <u> </u> | 00007672 | 010767 | 0 |
| 15 🔺   | Hayek,Salma       | Teacher-K8 Gr 5 Spanish Imm    | 1.000 | Active | 06/30/2014 |          | 00002911 | 018021 | 0 |

|   | View /<br>Change | Assignment Title               | Vacancy<br>Status | Total<br>FTE | Effective<br>Date | Position # | Name              | Empl ID | Rcd<br># | Empl<br>Status | Note |
|---|------------------|--------------------------------|-------------------|--------------|-------------------|------------|-------------------|---------|----------|----------------|------|
| 1 |                  | Teacher-K8 Gr 5                | Inactive          |              | 07/01/2013        | 00002453   |                   |         | 0        |                |      |
| 2 | ▲                | Principal-K8                   | Recruit           | 1.000        | 07/01/2013        | 00003668   |                   |         | 0        |                |      |
| 3 | ▲                | Teacher-K8 LA/Reading          | Inactive          |              | 06/30/2014        | 00004914   |                   |         | 0        |                |      |
| 4 |                  | Tchr- Gr 7-8 Math/sci 3-8 tech |                   |              | 06/30/2014        | 00005736   | Lindbergh,Charles | 017548  | 0        |                |      |
| 5 |                  | Tchr- Gr 7-8 Math/sci 3-8 tech | Inactive          |              | 06/30/2014        | 00005736   |                   |         | 0        |                |      |
| 6 |                  | Teacher-K8 Gr 1 Spanish Imm    | Recruit           | 1.000        | 08/01/2013        | 00006998   |                   |         | ) 0      |                |      |
| 7 |                  | School Secretan-K8             | Recruit           | 1 000        | 07/01/2013        | 00007022   |                   |         | 0        |                |      |

| The action is complete! | You have now Ended Employment for an employee. If you do not want HR to recruit for this position as-is, you must take steps to Manage the Vacancy. |
|-------------------------|----------------------------------------------------------------------------------------------------|
|-------------------------|----------------------------------------------------------------------------------------------------|